#### September 17, 2024

# **Connexion® client 2: Bibliographic searching**

#### **Crystal Rodriguez**

**Member Education** 

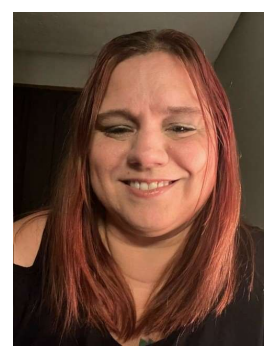

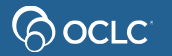

## **Learning objectives**

- Describe and navigate search results lists
- Determine the best search to use
- Determine whether a given record is a match
- Use numeric and keywords searches
- Limit searches with qualifiers
- Perform phrase searches
- Use Searching WorldCat Indexes to help construct complex searches

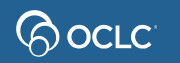

#### **Connexion client search modes**

- Interactive
  - Enter searches while online
  - Search results display immediately
  - Can do browses
  - Can do search that results in more than 150 records
- Batch
  - Enter searches while offline
  - Client saves search results to a local save file
  - Can see search results offline

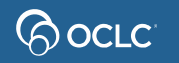

## **Search methods in Connexion client**

• Quick Search

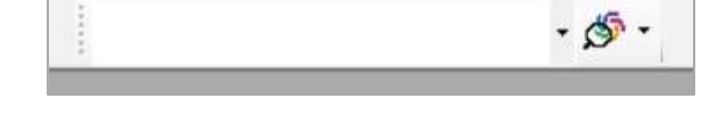

4 Sta (B)

- Command Line
- Keyword/Numeric

| Command Line Search    |                                  | •           |
|------------------------|----------------------------------|-------------|
| Keyword/Numeric Search | ⊂ Retain Search<br>Title (ti:)   | <u>;z</u> + |
|                        | ▼ Name (au:)                     | •           |
| AND _                  | <ul> <li>Series (se:)</li> </ul> | •           |

(B)h

( **9** 

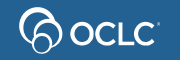

## **Open Search WorldCat dialog**

To open the **Search** dialog:

- Keyboard: press F2
- Menu: click Cataloging, then Search, then WorldCat
- Toolbar: click 🇳

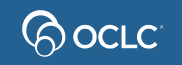

## **Group lists** 101-1500 records

| Source Connexion - [WorldCat Group List (1282 Matches): ti: connexion and yr: 2010-2020] |                  |              |                                                   |  |  |  |  |  |  |  |  |
|------------------------------------------------------------------------------------------|------------------|--------------|---------------------------------------------------|--|--|--|--|--|--|--|--|
| File Cataloging Aut                                                                      | horities Edit Ac | tion Batch   | View Tools Window Help                            |  |  |  |  |  |  |  |  |
| 🕂 🏣 Text Strings 🔹 😂 User To                                                             | ools 🔹 🕉 🐻 (     | <b>5</b> 🔊 🔊 | <mark>】 ◎   ♀ ≌   R ♥ 邮 密 點 讀   ● ⊖   ⊁ </mark> ■ |  |  |  |  |  |  |  |  |
|                                                                                          | - 🕉 -            |              |                                                   |  |  |  |  |  |  |  |  |
| Format                                                                                   | Dates            | Records      |                                                   |  |  |  |  |  |  |  |  |
| Books                                                                                    | 2010             | 114          |                                                   |  |  |  |  |  |  |  |  |
| Books                                                                                    | 2011             | 73           |                                                   |  |  |  |  |  |  |  |  |
| Books                                                                                    | 2012-2013        | 97           |                                                   |  |  |  |  |  |  |  |  |
| Books                                                                                    | 2014             | 89           |                                                   |  |  |  |  |  |  |  |  |
| Books                                                                                    | 2015             | 91           |                                                   |  |  |  |  |  |  |  |  |
| Books                                                                                    | 2016             | 149          |                                                   |  |  |  |  |  |  |  |  |
| Books                                                                                    | 2017             | 85           |                                                   |  |  |  |  |  |  |  |  |
| Books                                                                                    | 2018             | 232          |                                                   |  |  |  |  |  |  |  |  |
| Books                                                                                    | 2019             | 124          |                                                   |  |  |  |  |  |  |  |  |
| Books                                                                                    | 2020             | 112          |                                                   |  |  |  |  |  |  |  |  |
| Textual Serials                                                                          | 2010-2017        | 22           |                                                   |  |  |  |  |  |  |  |  |
| Visual Materials                                                                         | 2010-2020        | 24           |                                                   |  |  |  |  |  |  |  |  |
| Mixed Materials                                                                          | 2012-2017        | 25           |                                                   |  |  |  |  |  |  |  |  |
| Sound Recordings                                                                         | 2010-2020        | 32           |                                                   |  |  |  |  |  |  |  |  |
| Music Scores                                                                             | 2015             | 4            |                                                   |  |  |  |  |  |  |  |  |
| Computer Files                                                                           | 2011-2019        | 9            |                                                   |  |  |  |  |  |  |  |  |

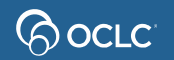

#### **Truncated list**

6-100 records

| 🖇 OCLC Co | nnexion - [WorldCat Search Truncated List: ti: connexion and | d yr: 2010-2020]        |                                      |         |
|-----------|--------------------------------------------------------------|-------------------------|--------------------------------------|---------|
| 🚽 File 🛛  | Cataloging Authorities Edit Action Batch Vie                 | w Tools Window Help     |                                      |         |
| Text Stri | ngs 🔹 😂 User Tools 👻 🚳 🕞 🕼 👔                                 | 64   \$ \$ 1 R ♥ @ @ 9  | KIIID A X B B A M B O A I            | B ? ? . |
|           | · Ø ·                                                        |                         |                                      |         |
| Record    | Title                                                        | Name or 245             | Publisher                            | Date    |
| 614       | Amérique latine globale :                                    | Amérique latine global  | L'Harmattan,                         | 2017    |
| 615       | L'amour, une connexion intérieure :                          | Anthony, Carol K., 193  | Éditions Caméline,                   | 2017    |
| 616       | Analyse numérique et expériment                              |                         | Université de Sherbrooke             | 2017    |
| 617       | L'anti-Hume :                                                | Nef, Frédéric, author.  | Librairie philosophique J. Vrin,     | 2017    |
| 618       | L'autobienveillance :                                        | Sarda, Sylvie.          | Ed. Chariot d'or,                    | 2017    |
| 619       | L'autobienveillance :                                        | Prorel, Alain, 1947     | Éditions Chariot d'or,               | 2017    |
| 620       | Les avatars de la présence militair                          |                         | Éditions Les Presses littéraires,    | 2017    |
| 621       | Les avatars de la présence militair                          | Zafrane, Farid, author. | Éditions Les Presses littéraires,    | 2017    |
| 622       | Averroès :                                                   | Poupart, André, 1940-   | L'Harmattan,                         | 2017    |
| 623       | Biography of the Rev. William Gun                            | Kay, John Verfasser     | Hansebooks GmbH                      | 2017    |
| 624       | BUDDHISM :                                                   | MONIER-WILLIAMS,        | HANSEBOOKS,                          | 2017    |
| 625       | Buddhism                                                     | Monier-Williams, Moni   | Hansebooks GmbH                      | 2017    |
| 626       | Buddhism                                                     | Monier-Williams, Moni   | Hansebooks GmbH                      | 2017    |
| 627       | Bus & car connexion.                                         |                         | Tourisme et transport de voyageurs S | 2017    |
| 628       | Catalan Connexion                                            | Nadal, Patricio.        | Cap Bear editions                    | 2017    |
| 629       | Challenge and change :                                       |                         | The Baptist Historical Society,      | 2017    |
| 630       | Changement climatique et respon                              |                         | [éditeur non identifié],             | 2017    |
| 631       | Clap de fin pour la conservation g                           | Bréchot, François-Xav   |                                      | 2017    |
| 632       | Connexion /                                                  | Soffer, Abby. (FrPBN)   | Something else éditions,             | 2017    |
| 633       | Connexion.                                                   | Mary Calmes.            | Dreamspinner Press,                  | 2017    |
| 634       | ConneXion                                                    | Bernard, Joelle Verfas  | Éditions Vie                         | 2017    |
| 635       | La connexion absolue :                                       | Lauricella, Salvatore,  | Présence infinie,                    | 2017    |
| 636       | La connexion cerveau intestin :                              | Mayer, Emeran A.        |                                      | 2017    |

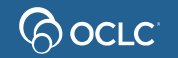

#### Brief list 2-5 records

| S OCLC Conne | xion - [WorldCat Search List: ti: connexion and yr: 2010-2020]                                                                                                    | - | $\Box$ × |
|--------------|----------------------------------------------------------------------------------------------------|---|----------|
| 🖳 File Cata  | aloging Authorities Edit Action Batch View Tools Window Help                                                                                                    |   | _ @ ×    |
| Text Strings | • 😸 User Tools • 🔊 😨 🚱 🖓 🥠 📭 🚱 😤 👾 😫 R 😻 🗐 絕 點 ☶ 🗈 증 🙏 點 ֎ ტ 🗛 🖷 🔞 🖉 😵 🔐 ?                                                                                                    |   |          |
|              | - A -                                                                                                    |   |          |
| Record       | Description                                                                                                    |   |          |
| 1270         | Tiedemann, Gunther 1968- Mitwirkender (DE-588)135459125 The groove cello conneXion 12 Stücke für<br>Celloensemble Gunther Tiedemann Wiesbaden Breitkopf & Härtel [2015] 1 Partitur (55 Seiten) 1 CD-<br>ROM [SCORE] CatL:ger_OCLC: 955146031, Holdings: 4                                               |   |          |
| 1271         | Tiedemann, Gunther 1968- Komponistln (DE-588)135459125 The groove String ConneXion Noten 12<br>Stücke für Streichensemble = 12 Pieces for string ensemble Gunther Tiedemann Wiesbaden Breitkopf &<br>Härtel [2015] 1 Partitur (55 Seiten) 31 cm 1 CD-ROM [SCORE] CatL:ger OCLC: 1098172847, Holdings: 1 |   |          |
| 1272         | Tiedemann, Gunther 1968- Mitwirkender (DE-588)135459125 The groove string conneXion 12 Stücke für<br>Streicherensemble Gunther Tiedemann Wiesbaden Breitkopf & Härtel [2015] 1 Partitur (55 Seiten) 1 CD-<br>ROM [SCORE] CatL:ger OCLC: 955145600, Holdings: 3                                          |   |          |
| 1273         | Tiedemann, Gunther 1968- Komponistln. (DE-588)135459125 The groove string conneXion 12 Stücke für<br>Streicherensemble : 12 pieces for string ensemble Gunther Tiedemann. Wiesbaden Breitkopf & Härtel<br>[2015] 1 Partitur (55 Seiten) 1 CD-ROM [SCORE] CatL:ger OCLC: 1382384642, Holdings: 1         |   |          |

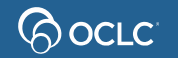

#### **Full record**

| OCLC Conn                | exion -    | - [Online W           | orldCat:                                           | The gr                          | oove strin                     | g conne                 | Xion]     |      |                     |                      |       |              |         |        |          |      |                                  |                   |     |
|--------------------------|------------|-----------------------|----------------------------------------------------|---------------------------------|--------------------------------|-------------------------|-----------|------|---------------------|----------------------|-------|--------------|---------|--------|----------|------|----------------------------------|-------------------|-----|
| File Ca                  | talogir    | ng Auth               | orities                                            | Edit                            | Action                         | Batch                   | View      | To   | ools \              | Vindow               | Help  |              |         |        |          |      |                                  |                   | - 8 |
| Text String              | 5 • 1<br>8 | User Too              | ls •  i j                                          | 5 F                             | G 67 4                         | <b>3</b> Ø              |           |      | <b>•</b>            | R                    | V 🔮   | · 🛃 🌿 📆 🗌    | B 4     | X 🖻    | ® #4 4   | LA E | "" (B 4 5 5 11 7 5               |                   |     |
| DCLC                     |            | 13823                 | 34642                                              | 2                               | No ho                          | lding                   | s in T    | RN   | l - 1 o             | ther h               | oldin | ng           |         |        |          |      |                                  |                   |     |
| Sco                      | res        |                       |                                                    |                                 | •                              | Red                     | stat      |      | с                   | Ente                 | red   | 20160714     |         | R      | eplace   | d    | 20231002021536.3                 |                   | ^   |
| Туре                     | с          | E                     | Lvl                                                | М                               |                                | Src                     | e d       |      | A                   | udn                  |       |              | Ctrl    |        | Lan      | ig z | zxx                              |                   |     |
| <u>BLvl</u>              | m          | E                     | orm                                                |                                 |                                | Cor                     | mp u      | u    | A                   | AccM                 |       |              | MRec    | 1      | Ctry     | L    | gw                               |                   |     |
|                          |            | E                     | art                                                |                                 |                                | TrA                     | <u>.r</u> |      |                     |                      |       |              |         |        |          |      |                                  |                   |     |
| Desc                     | 2          | E                     | Mus                                                | u                               |                                | LT                      | t n       |      |                     | DtSt :               | 5     |              | Dates   | 2015   |          |      |                                  |                   |     |
| 040<br>024<br>084<br>084 | 8          | GB<br>KM<br>NO<br>785 | /CP <del> </del><br>2300<br>17 TI<br>15 <b>=</b> 2 | =b g<br>==q l<br>==D ==<br>2 sd | er ‡e<br>BestN<br>‡2 sfb<br>nb | rda <del>†</del><br>Nr. | c GB      | VC   | P ‡d                | OCLO                 | 0     |              |         |        |          |      |                                  |                   |     |
| 090                      |            | +b                    | 1                                                  |                                 |                                |                         |           |      |                     |                      |       |              |         |        |          |      |                                  |                   |     |
| 049                      |            | TRM                   | IG                                                 |                                 |                                |                         |           |      |                     |                      |       |              |         |        |          |      |                                  |                   |     |
| 100                      | 1          | Tied                  | lema                                               | nn, (                           | Gunthe                         | er ‡d                   | 1968      | - +  | e Ko                | mponi                | stln. | +4 cmp +0    | (DE-58  | 8)1354 | 59125    |      |                                  |                   |     |
| 245                      | 1          | 4 The                 | groo                                               | ve s                            | tring c                        | onne                    | Xion      | +b   | 12 S                | tuicke               | für S | streicherens | emble : | 12 pie | eces for | stri | ring ensemble ‡c Gunther Tiedema | n <mark>n.</mark> |     |
| 264                      |            | 1 Wie                 | sbade                                              | en <del>†</del>                 | b Brei                         | itkopf                  | & Ha      | itel | <mark>+</mark> c [2 | 2 <mark>015</mark> ] |       |              |         |        |          |      |                                  |                   |     |
| 264                      |            | 4 +c                  | © 201                                              | 5                               |                                |                         |           |      |                     |                      |       |              |         |        |          |      |                                  |                   |     |
| 300                      |            | 1 Pa                  | artitur                                            | (55 :                           | Seiten                         | ) <del>‡</del> e '      | 1 CD-     | RO   | M                   |                      |       |              |         |        |          |      |                                  |                   |     |

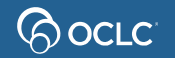

## **Choosing the best search**

- What information is available?
- Do you have the item in hand?
- Is there a number?
- If there's not a number, what else can you search by?
- Almost always: try a number search first

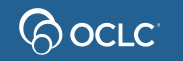

## **Basic fields for matching records**

- 245 (title statement)
- 250 (edition statement)
- 260 or 264 (publication)
- 300 (physical description)
- 040 \$b (language of cataloging)

A significant difference in any of these fields between the item to be cataloged and the bibliographic record means that the record is NOT a match

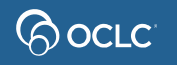

#### **Complete rules for matching...**

For the complete guidelines on matching records to items, see *Bibliographic Formats and Standards*, Chapter 4

http://www.oclc.org/bibformats/en/input/default.shtm

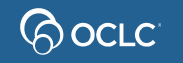

#### **Common numeric searches**

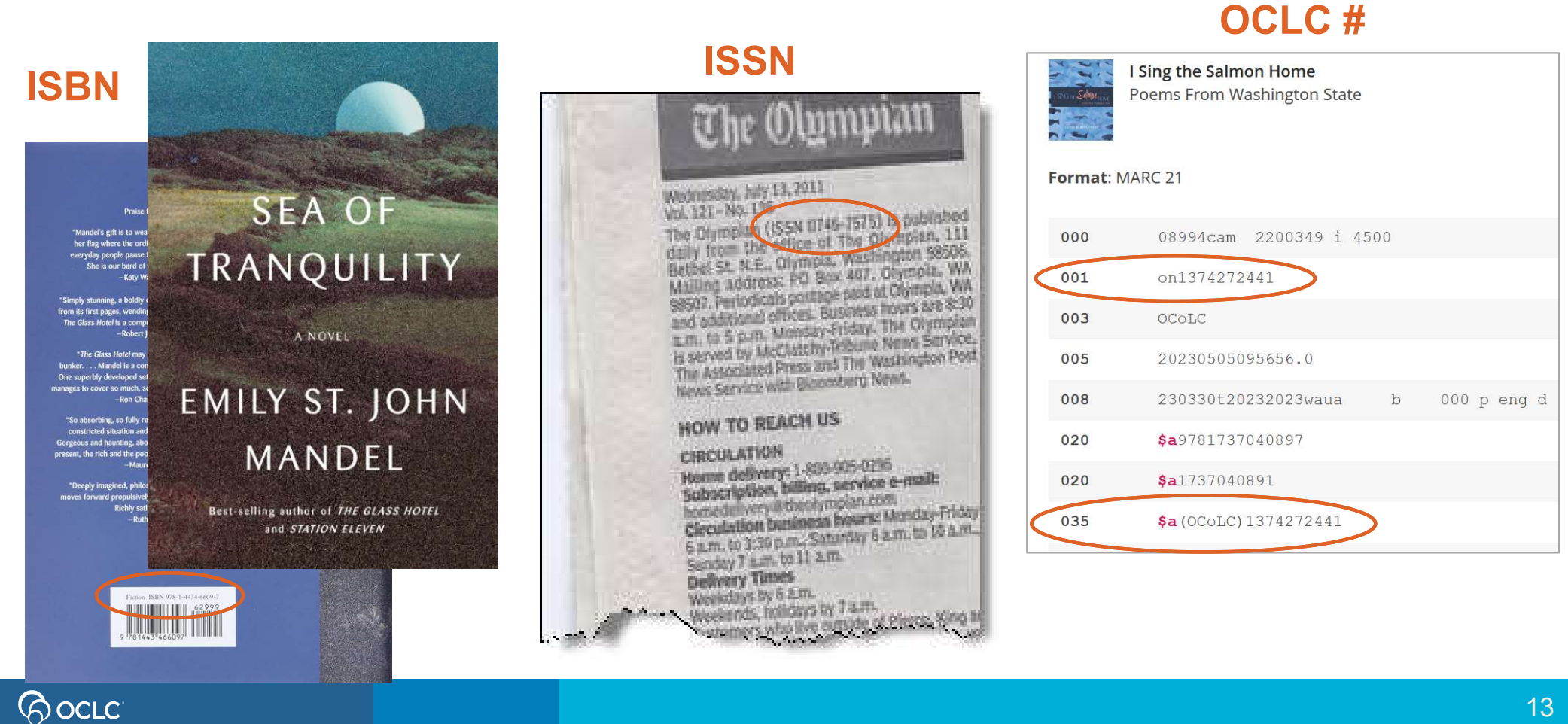

## **Keyword searches**

- Retrieves records that contain search terms in any order
- Frequently used keyword indexes

| Index                     | Label (:) |
|---------------------------|-----------|
| Name (author)             | au:       |
| Corporate/conference name | cn:       |
| Personal name             | pn:       |
| Series                    | se:       |
| Subject                   | su:       |
| Title                     | ti:       |

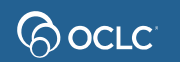

#### **Keyword search**

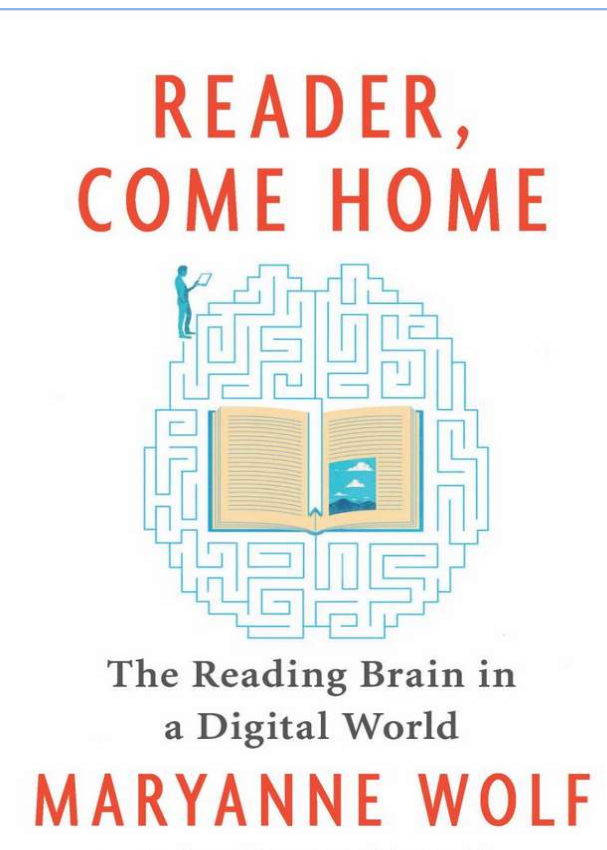

Author of Proust and the Squid

#### READER,

COME

#### HOME

The Reading Brain in a Digital World

#### MARYANNE

#### WOLF

Illustrated by Catherine Stoodley

Harper [New York, NY] 2018 First edition

#### Keyword search: Matching record

| <u>oc</u> | LC  |   | 10 | 047603037 No holdings in TRN - 1421 other holdings                                                                                                    |                                         |
|-----------|-----|---|----|----------------------------------------------------------------------------------------------------|-----------------------------------------|
| -         | 040 |   |    | PNX +b eng +e rda +c PNX +d PNX +d ZHB +d ILC +d IH9 +d JP3 +d IGA +d MEU +d<br>ZVR +d FPJ +d GSU +d QS5 +d ORK +d SSH +d HTM +d UCW +d IDU +d S1C +d SIN<br>LTSCA +d MLM +d WW9 +d WHCCD +d IUL +d DLC +d BYV +d OCLCA +d LMR +d O | The Reading Brain in<br>a Digital World |
|           | 020 |   |    | 9780062388780                                                                                                    | MARYANNE WOLF                           |
|           | 100 | 1 |    | Wolf, Maryanne, ‡e author.                                                                                                    | radiot of 1 road and the offene         |
|           | 245 | 1 | 0  | Reader, come home : +b the reading brain in a digital world / +c Maryanne Wolf ; illustrate                                                                                                    | d by Catherine Stoodley.                |
|           | 250 |   |    | First edition.                                                                                                    |                                         |
|           | 264 |   | 1  | New York, NY : +b Harper, an imprint of HarperCollinsPublishers, +c [2018]                                                                                                    |                                         |
|           | 264 |   | 4  | <b>≠</b> c ©2018                                                                                                    |                                         |
| ->        | 300 |   |    | viii, 260 pages : +b illustrations ; +c 22 cm                                                                                                    |                                         |
|           | 490 | 1 |    | Business book summary                                                                                                    |                                         |

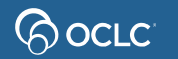

READER,

COME HOME

#### **Exercise 1: Which record is the best match for this item?**

| A HUMAN HISTORY OF AMERICA'S   |
|--------------------------------|
| MOST ENDANGERED WILDERNESS     |
| THE                            |
| BEARS<br>EARS<br>DAVID ROBERTS |
| W W Norton & Company           |
|                                |
| New York, NY                   |
| 2021                           |
| 320 pages, maps and images     |
| Hardcover                      |

|   | OCLC        |   | 13 | 333860420                                                                                                    |
|---|-------------|---|----|----------------------------------------------------------------------------------------------------|
|   | 100         | 1 |    | Roberts, David, ‡d 1943- ‡e author.                                                                                |
|   | 245         | 1 | 4  | The bears ears \$\pm h\$ [electronic resource] : \$\pm b\$ a human history of America's most endangered wilderness |
|   | 250         |   |    | Unabridged.                                                                                                    |
|   | 264         |   | 1  | [Old Saybrook] : ‡b Tantor Audio, ‡c 2021.                                                                         |
|   | 300         |   |    | 1 online resource (1 sound file (11 hr., 18 min., 26 sec.))                                                        |
| ľ |             |   |    |                                                                                                    |
|   | OCLC        |   | 1  | 156996805                                                                                                    |
|   | 100         | 1 |    | Roberts, David, ‡d <u>1943-2021,</u> ‡e author.                                                                    |
|   | 245         | 1 | 4  | The Bears Ears : +b a human history of America's most endangered wilderness / +c David Roberts                     |
| 1 | 246         | 3 | 0  | Human history of America's most endangered wilderness                                                              |
|   | 250         |   |    | First edition.                                                                                                    |
|   | 264         |   | 1  | New York, NY : +b W. W. Norton & Company, Inc., +c [2021]                                                          |
|   | 300         |   |    | 322 pages, 16 unnumbered pages of plates : +b illustrations, maps ; +c 24 cm                                       |
|   |             |   |    |                                                                                                    |
|   | <u>OCLC</u> |   | 12 | 293755318                                                                                                    |
|   | 100         | 1 |    | <u>Roberts, David,</u> ‡d <u>1943-2021,</u> ‡e author.                                                             |
|   | 245         | 1 | 4  | The Bears Ears : +b a human history of America's most endangered wilderness / +c David Roberts.                    |
|   | 246         | 3 | 0  | Human history of America's most endangered wilderness                                                              |
|   | 264         |   | 1  | Ashland, OR : +b Blackstone., +c [2021]                                                                            |
|   |             |   |    |                                                                                                    |

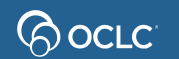

ISBN 978-1-6162-0958-2 Algonquin Books of Chapel Hill ©2022. First edition 362 pages

# A. SHAPIR

#### Exercise 2: Which record is the best match for this item?

Shapiro, Barbara A., 1951- author. Metropolis : a novel / B.A. Shapiro. Chapel Hill, North Carolina : Algonquin Books of Chapel Hill, [2022] 355 pages ; 24 cm [LARGE PRINT] CatL:eng OCLC: 1373752868, Holdings: 1

Shapiro, Barbara A., 1951- author. Metropolis [electronic resource] : a novel / B.A. Shapiro. Chapel Hill, North Carolina : Algonquin Books of Chapel Hill, [2022] 1 online resource [ELECTRONIC] CatL:eng OCLC: 1312806246, Holdings: 1

Shapiro, Barbara A., 1951- author. Metropolis : a novel / B.A. Shapiro. Chapel Hill, North Carolina : Algonguin Books of Chapel Hill, [2022] 1 online resource [ELECTRONIC] CatL:eng OCLC: 1312715976, Holdinas: 34

Shapiro, Barbara A., 1951- author. Metropolis : a novel / B.A. Shapiro. First edition. Chapel Hill, North Carolina : Algonquin Books of Chapel Hill, 2022. 355 pages ; 24 cm CatL:eng DLC OCLC: 1257019380, Holdings: 670

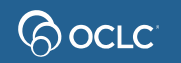

#### **Phrase searches**

- Index label followed by =
- Order matters
- Don't omit any words (no stopwords)
- Personal names
  - Enter last name first
  - Include comma and space between last name and first name
  - Example: wolf, maryanne
- Type all words in subfield to search by chosen index, OR truncate by using asterisk (\*)

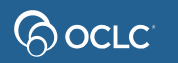

#### **Phrase search**

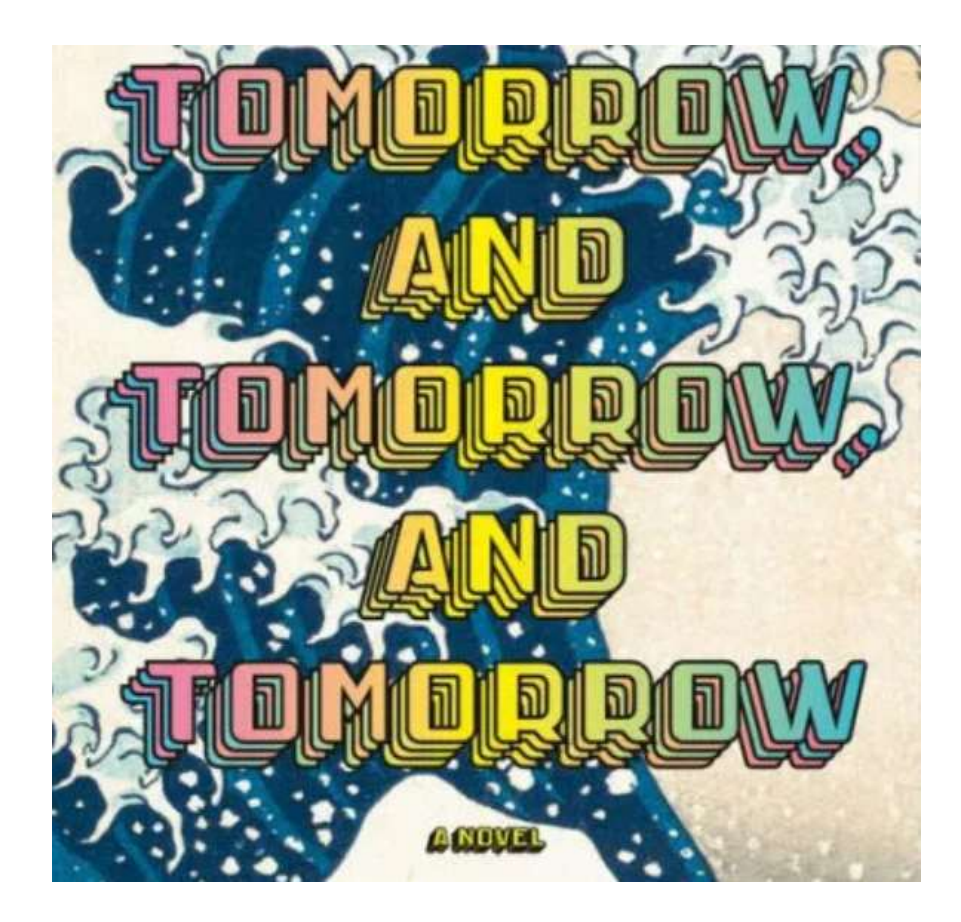

Language: English Publisher: Alfred A. Knopf, New York Publication: 2022 Pages: 400

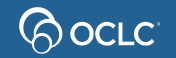

#### Phrase search: Matching records

|        |                                        |                         |                                       |      | - 6666 |            |
|--------|----------------------------------------|-------------------------|---------------------------------------|------|--------|------------|
| Record | Title                                  | Name or 245             | Publisher 25/20                       | 2N   |        | <u>ີ</u> ລ |
| 1      | Tomorrow, and tomorrow, and tomorrow / | Zevin, Gabrielle, autho | Vintage Digital,                      | BAL  |        |            |
| 2      | Tomorrow, and tomorrow, and tomorrow / | Zevin, Gabrielle, autho | Alfred A. Knopf,                      |      |        |            |
| 3      | Tomorrow, and tomorrow, and tomorrow   | Zevin, Gabrielle, autho | Chatto & Windus,                      |      |        |            |
| 4      | Tomorrow, and tomorrow, and tomorrow   | Zevin, Gabrielle.       | Vintage Digital,                      |      |        |            |
| 5      | Tomorrow, and tomorrow, and tomorrow / | Zevin, Gabrielle, autho | Books on Tape,                        |      | ACCEL  |            |
| 6      | Tomorrow, and tomorrow, and tomorrow / | Zevin, Gabrielle, autho | Vintage Digital,                      | 2022 |        | eng        |
| 7      | Tomorrow, and Tomorrow, and Tomorrow / | Zevin, Gabrielle.       | Vintage Publishing,                   | 2022 |        | eng        |
| 8      | Tomorrow, and tomorrow, and tomorrow   | Zevin, Gabrielle, autho | Random House Large Print,             | 2022 |        | eng        |
| 9      | Tomorrow, and tomorrow, and tomorrow / | Zevin, Gabrielle, autho | Random House Large Print,             | 2022 |        | eng        |
| 10     | Tomorrow, and tomorrow, and tomorrow / | Zevin, Gabrielle, autho | Chatto & Windus,                      | 2022 |        | eng        |
| 11     | Tomorrow, and tomorrow, and tomorrow / | Zevin, Gabrielle, autho | Viking,                               | 2022 | С      | eng        |
| 12     | Tomorrow, and tomorrow, and tomorrow / | Zevin, Gabrielle, autho | Viking, an imprint of Penguin Canada, | 2022 | С      | eng        |
| 13     | Tomorrow, and tomorrow, and tomorrow / | Zevin, Gabrielle, autho | Alfred A. Knopf,                      | 2022 | D      | eng        |
| 14     | Tomorrow, and tomorrow, and tomorrow : | Zevin, Gabrielle autho  | Alfred A. Knopf,                      | 2022 |        | eng        |
| 15     | Tomorrow, and tomorrow, and tomorrow : | Zevin, Gabrielle, autho | Random House Digital,                 | 2022 | _      | eng        |
| 16     | Tomorrow, and tomorrow, and tomorrow : | Zevin, Gabrielle, autho | Chatto & Windus,                      | 2022 |        | eng        |
| 17     | Tomorrow, and tomorrow, and tomorrow : | Zevin, Gabrielle, autho | Penguin Random House Audio Publis     | 2022 |        | eng        |
| 18     | Tomorrow, and Tomorrow, and Tomorrow : | Zevin, Gabrielle.       | Penguin Random House,                 | 2022 |        | eng        |
|        |                                        |                         |                                       |      |        |            |

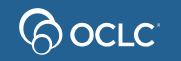

#### Whole phrase searches

- Type index label followed by w=
- Enter all words, in order, from left to right
- Don't omit any words (no stopwords)
- Enter all words in ALL subfields or use truncation (\*)
- Example:

United States +x Foreign relations +z Canada

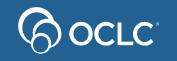

#### **Questions?** https://help.oclc.org OCLC System Status Dashboar Contact OCLC Support https://oc.lc/support **Welcome to OCLC Support** OCLC support regions How can we help you? Region Location Contact information Asia Pacific OCLC Asia Pacific O: +1-614-764-6009 Q Search 6565 Kilgour Place Dublin, Ohio 43017 US Send an email Submit/View requests Australia and New Zealand OCLC Support-Australia and New Zealand T: 1300 260 795 (local call v Level 8, 310 King Street O: +61 (0) 3 9929 0800 Melbourne 3000, Victoria () Support availability AU Select a category Send an email United States OCLC Support-United States T: 1-800-848-5800 (toll free in USA and 6565 Kilgour Place Canada) Dublin, Ohio 43017 O: +1-614-793-8682 Metadata Services **Resource Sharing** Discovery and Reference Library Management US Send an email Submit/View requests

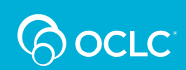

## **Thank You!**

Please remember to fill out the evaluation for this class

- Instructor: Crystal Rodriguez
- Category: Cataloging and Metadata
- Class name: Connexion client 2 Bibliographic searching

Training questions? Contact OCLC Training <a href="mailto:training@oclc.org/">training@oclc.org/</a>

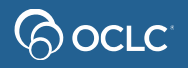